# אופן השימוש במערכת הרישום לניסויים – מדריך לסטודנטים

#### <u>מבוא</u>

במהלך שנת הלימודים תתבקשו להשתתף בניסויים של המחלקה לפסיכולוגיה ומחלקות אחרות. ההרשמה לניסויים והמעקב אחרי ניסויים אליהם נרשמתם מתבצעים דרך מערכת רישום נבדקים ממוחשבת שנמצאת באתר <u>huji.sona-systems.com</u>

בנוסף לאתר קיימת גם אפליקציה לסמארטפונים : <u>לאנדרואיד, לאפל</u>. אנא קראו את המדריך הזה לפני תחילת השימוש באפליקציה.

בחוברת זו תמצאו הנחיות להרשמה ושימוש במערכת. לכל אורך החוברת, נתייחס אל huji.sona-systems.com כ ייהעמוד הראשייי.

מנהלת המערכת הינה ורוניקה דודרב, וניתן לפנות אליה בכל שאלה ועניין הקשור למערכת הרישום בכתובת experiment.system@gmail.com.

### הרשמה למערכת

לפני השימוש הראשון במערכת יש להירשם אליה, באמצעות לחיצה על כפתור
 .1 תפני השימוש הראשון במערכת יש להירשם אליה, באמצעות לחיצה על כפתור

|                                    | האוניבריסיטה העברית בירושלים The Hebbew UNIVERSITY OF JERUSALEM          | ogy Department Experiments Registration System                                                   |                              |
|------------------------------------|--------------------------------------------------------------------------|--------------------------------------------------------------------------------------------------|------------------------------|
|                                    | System Message: You have been logged out.                                |                                                                                                  | ×                            |
| פה ניתן לשנות את<br>השפה של המערכת | EXPERIMENTS REGISTRATION SYSTEM User ID @mail.huji.ac.il Password Log in | את הנסיים של מעבדת רביולב הננסו לקישור<br>זת הכלית. לחיצו<br>Request Account<br>Forgot Password? | לגניסה למערי<br>לגניסה למערכ |
|                                    | Email questions to exp<br>Copyright © 1997-2<br>(17:                     | eriment.system@gmail.com<br>2017 Sona Systems Ltd.<br>25)                                        | 0                            |

.2. הזינו את פרטיכם במקום המתאים.

| האויניברסיטת העברית בירושלים Psycholog Psycholog                                                                                                    | sy Department Experiments Registration System                     |
|----------------------------------------------------------------------------------------------------|-------------------------------------------------------------------|
| בתי שם משתמש אנא השתמש בשם המובל לתחבת האימיל I.ac. [[של.][ושל.][ושהיו@ התקפה שלך. אין צורך<br>להקלי II.][שג.][של.][ושהיו][ בעת הכמה שם השומשמע.<br>המועלה בשהכה, במועה, משהל מחובה בשתה לה עויר שה השומשת ההיותה את הכינה אות הכינה לאשת                                                                                                    | ACCOUNT INFORMATION                                               |
| ניסורים עבור משלום, אוא בחר בקורס "השתמות בניסורים". אם אתה מחורב להשתתף בניסורים, אם גתר<br>ב"לקורס" המתאים (שמות הקורסים מתאמים עם שמות החוגים) בנוסף לקורס "השתתפות בביסורים". ניתן<br>לבחור בכמה קורסים במקביל.                                                                                                    | First Name                                                        |
| ספס לה מיועד לישווש משמעופים עול בכבד. השנוגית החיון רשוג ירשוו עבויתי בואר ישווש היים האישהטיר.<br>המדער האיש עיר שלה אורך באראל היו לה המדער מה המרחש העור שינו אולי דבל (מספט) באירות<br>עלי דבוהן את האימי לל קצלה הויחות בניסה מדיקה. אם שין לה מכני דאול ידבל (מספט) באירות<br>האימי לשין היו ערון אתום הקצלה ודרות אימי לה מ-האור באור אורק האורק המצור אימי לה מצור אורק האורק האורק אורק ה<br>אימי לש מן המעריכת ישלהו לעתים קרובות מכתובת זו. | <br>Last Name                                                     |
|                                                                                                    | User ID<br>@mail.huj.ac.it<br>User ID (re-enter for verification) |
|                                                                                                    | @mail.tuji.ac.il<br>Telephone                                     |
|                                                                                                    | Course(s)<br>ธางกุกสุดการความ<br>การเก                            |
|                                                                                                    | בוגיל נסקים<br>וסיכילוגיה<br>ריפוי בעיסוק<br>אפוי                 |
|                                                                                                    | Available Courses Selected Co                                     |

@mail.huji.ac.il - בתור שם משתמש אנא השתמשו בשם המוביל לכתובת האימייל - User ID - נשר השניל לכתובת האימייל המשתמש. במידה ואין לכם התקפה שלכם. אין צורך להקליד mail.huji.ac.il@mail.huji.ac.il@mail.huji.ac.il@mail.huji.ac.il התקפה שלכם. אין צורך להקליד cxperiment.system@gmail.com

. הזינו את מספר הטלפון שלכם.

Course - השאלה הזאת מתייחס לתמורה שתרצו לקבל עבור השתתפות בניסויים. אם אתם מחויבים להשתתף בניסויים, אנא בחר ו בייקורסיי המתאים. שמות הקורסים מתואמים עם שמות החוגים. אם ברצונכם לעשות ניסויים עבור תשלום, אנא בחר ו בקורס "השתתפות בניסויים". ניתן לבחור בכמה קורסים במקביל.

 לאחר הזנת פרטיכם במערכת, המידע האישי (שם משתמש וסיסמא) שלכם יישלחו אליכם באימייל.
 יהיה עליכם לבדוק את האימייל לקבלת הוראות כניסה מדויקות. אם יש ל כם מסנני

דוא״ל זבל (ספאם) בשירות האימייל של כם, יש לערוך אותם לקבלת הודעות אימייל מ huji-admin@sona-systems.net, אימיילים מן המערכת יישלחו לעתים קרובות מכתובת זו. במידה ולא תקבלו אימייל במהלך היום, אנא פנו ל- gmail.com מסור במהלך היום, אנא פנו ל- מסור במידה ולא במהלך היום, אנא אימייל במהלך היום, אנא פנו ל- אימייל במהלך היום, אנא פנו ל- אימייל במהלך היום, אנא פנו ל- אימייל במהלך היום, אנא פנו ל- אימייל במהלך היום, אנא פנו ל- אימייל במהלך היום, אנא פנו ל- אימייל אימייל היום, אנא פנו ל- אימייל היום, אימייל היום, אנא פנו ל- אימייל היום, אנא פנו ל- אימייל היום, אנא פנו ל- אימייל היום, אנא פנו ל- אימייל היום, אנא פנו ל- אימייל אימייל היום, אנא פנו ל- אימייל היום, אנא פנו ל- אימייל היום, אנא פנו ל- אימייל היום, אנא אימייל היום, אנא אימייל אימייל היום, אנא פנו ל- אימייל היום, אנא אימייל היום, אנא אימייל אימייל אימייל היום, אנא אימייל אימייל אימייל אימייל אימייל אימייל אימייל אימייל היום, אנא אימייל אימייל אימיל אימיל אימיל אימייל אימייל אימייל אימייל אימייל אימיל אימייל אימיליל אימיל אימייל אימייל אימייל אימיל אימייל אימיל אימייל אימייל אימייל אימיל אימייל אימיל

.4. בכניסתכם הראשונה למערכת תתבקשו לענות באופן חד פעמי על מספר שאלות.

#### כניסה למערכת

רשמו בדפדפן את כתובת העמוד הראשי של המערכת.

הקלידו את שם המשתמש (בלי mail.huji.ac.il) והסיסמה, ולחצו על כפתור "Log in".

## הרשמה לניסויים

VIEW AVAILABLE כדי לראות את הניסויים המתרחשים כעט, לחצו על כפתור .1 STUDIES

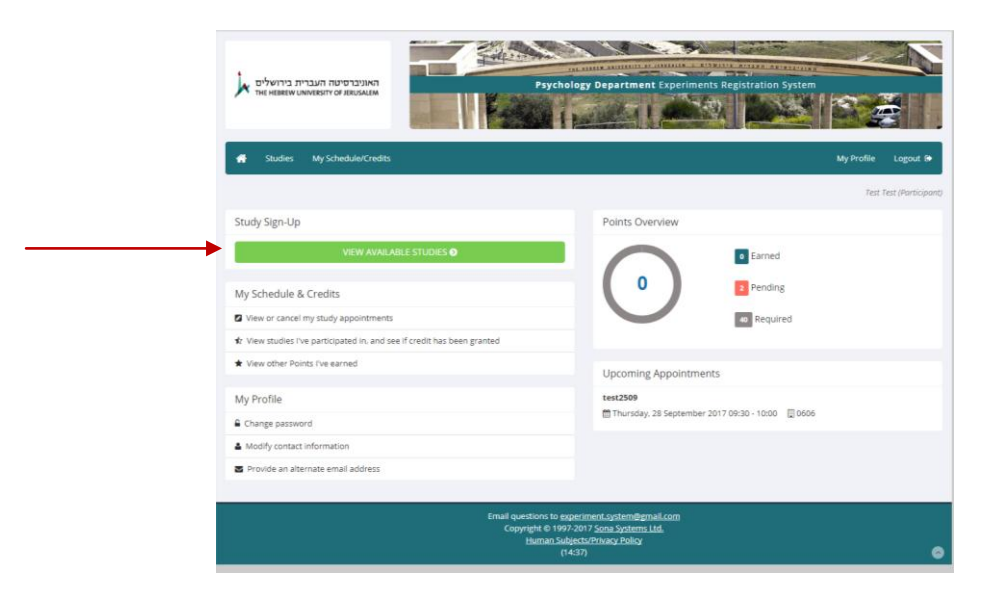

2. לחיצה על שם הניסוי או על כפתור "Timeslots available" תעביר אתכם לתיאור מלא של הניסוי (משך הניסוי, שמם של החוקרים, גובה התשלום עבור השתתפות בו וכו״).

| האוניבר סינות העברית בירושלים  | Psychology Department Expe                                                                                                    | riments Registration System  |                      |
|--------------------------------|----------------------------------------------------------------------------------------------------|------------------------------|----------------------|
| # Studies My Schedule/Credits  |                                                                                                    | My Profil                    | e Logout 🖲           |
| Currently Viewing: All Studies |                                                                                                    | л                            | est Test (Participan |
|                                | View studies with available timeslots on :                                                                                                    | Wednesday, 27 September 2017 | GO                   |
| Available?                     | Study Information                                                                                                    | Eligibility                  |                      |
| Cf Timeslots Available         | test2509<br>(2 Points) this is a test. don't register                                                                                              |                              |                      |
|                                |                                                                                                    |                              |                      |
|                                |                                                                                                    |                              |                      |
|                                | Email questions to experiment system@gmail.com<br>Copyright © 1997-2017 <u>Sona Systems Ltd.</u><br><u>Human Subject/Drinacy Policy</u><br>(14-42) | l.                           |                      |

"View timeslots for this כדי לראות מתי ניסוי מתקיים ולהירשם אליו, לחצו על כפתור study".

| ית בירושלים<br>דאר אני דאב אלים<br>דאר אני אני איניים | Psychology Department Experiments Registration System                                                                               |
|-------------------------------------------------------|----------------------------------------------------------------------------------------------------|
| 🛃 Studies                                             | My Schedule/Credits My Profile Logout I                                                                                             |
|                                                       | Test Test (Particip                                                                                                    |
| Study Informat                                        | ion                                                                                                    |
| Study Name                                            | test2509                                                                                                    |
| Study Type                                            | Standard (lab) study<br>This is a standard lab study. To participate, sign up, and go to the specified location at the chosen time. |
| Points                                                | 2 Points                                                                                                    |
| Duration                                              | 30 minutes                                                                                                    |
| Abstract                                              | this is a test, don't register                                                                                                    |
| Description                                           | a short experiment                                                                                                    |
| Researcher                                            | Veronica Dudarev E<br>© 052-4226570                                                                                                 |
| Deadlines                                             | Sign-Up: 24 hour(s) before the appointment.<br>Cancellation: 24 hour(s) before the appointment                                      |
|                                                       | CP View Time Stats for this Study                                                                                                   |
|                                                       |                                                                                                    |
|                                                       |                                                                                                    |

#### חשוב!

תמורה עבור השתתפות בניסוי - שימו לב, חלק מהניסויים מציעים גם נקי קרדיט וגם תשלום. נקי הקרדיט אינן רלוונטיות עבור נבדקים שאינם מחויבים לזה. ניסויים המציעים תשלום הם רק אותם ניסויים שגובה התשלום מופיע בפרטי הניסוי.

אם אתם מחויבים לצבור קרדיט, שימו לב לסוג הקרדיט שניסוי מציע, כפי שרשום בתיאור הניסוי. כל ניסוי נותן קרדיט רק מסוג אחד.

כל נקודת קרדיט מייצגת 15 דקות השתתפות בניסוי.

Eligibility - בחלק מהניסויים יפורטו תנאי סף להשתתפות בניסוי. במידה ואינכם עומדים בתנאים, לא תוכלו להשלים את הניסוי ולקבל עליו את הקרדיט (באחריות הנבדק\ת).

Preparation- עליכם לעמוד בשלבי ההכנה של הניסוי אם קיימים, על מנת להשלים את הניסוי ולקבל עבורו את הקרדיט. אי מתן קרדיט בשל אי עמידה בשלבי ההכנה הינו באחריות הנבדק.

אם טעיתם בהרשמה או שאתם מעוניינים לבטל אותה, ניתן לבטל השתתפות בניסוי <u>עד 24 שעות</u> לפני תחילת הניסוי.

<u>אי הגעה לניסוי שנרשמתם אליו תגרור הפחתת קרדיט בגובה נקודה אחת, אי הגעה ללא הסבר</u> ל-3 ניסויים תגרור חסימה של השימוש במערכת.

לאחר שביטלתם את השתתפותכם בניסוי, באפשרותכם להירשם מחדש לאותו ניסוי במועד אחר.

**ניסויים בעלי יותר מחלק אחד.** חלק מהניסויים מתקיימים במספר שלבים. במידה ולניסוי יש יותר מחלק אחד תוכלו לראות זאת בתיאור הניסוי. במצב כזה, עליכם לוודא שהינכם יכולים לבצע את כל שלבי הניסוי. .4 בעמוד הראשי תוכלו לראות תא מצב הרשמתכם

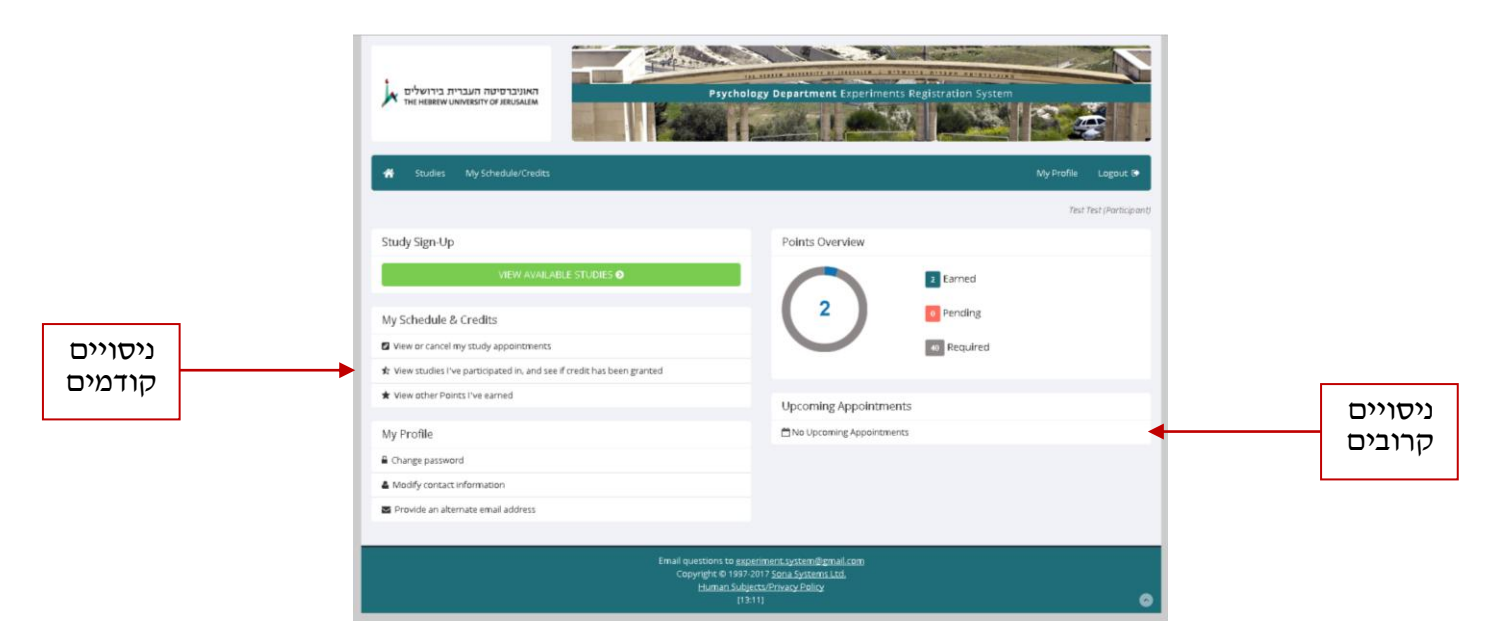

5. כדי לבטל השתתפות בניסוי היכנסו לניסויים קרובים ולחצו על כפתור "?Cancel". ניתן לבטל השתתפות בניסוי עד 25 שעות לפני תחילת הניסוי. **שימו לב:** אי הגעה לניסוי שנרשמתם אליו תגרור הפחתת קרדיט, אי הגעה ללא הסבר ל-3 ניסויים תגרור חסימה של השימוש במערכת.

|                        |                                   |          |                                            | My       | Profile Logout 8    | •    |
|------------------------|-----------------------------------|----------|--------------------------------------------|----------|---------------------|------|
|                        |                                   |          |                                            |          | Test Test (Particip | anti |
| oints                  |                                   |          |                                            |          |                     |      |
| aints Earned: 2 Points | Pending: 📒 Points Requirements: 💽 |          |                                            |          |                     |      |
| udy Signups            |                                   |          |                                            |          |                     |      |
| Study                  | Time                              | Location | Credit Status                              | Comments | Cancel?             |      |
| Experiment 1 (test)    | 29 September 2017 09:00 - 09:30   | 0606     | Awaiting action from researcher            |          | ¥ Cancel?           |      |
| POINCE: 2 POINTS       |                                   |          | A Residence of the AM Property of the AM P |          |                     |      |

#### הפרופיל שלי

אם ברצונכם לשנות מידע אישי היכנסו לפרופיל שלי:

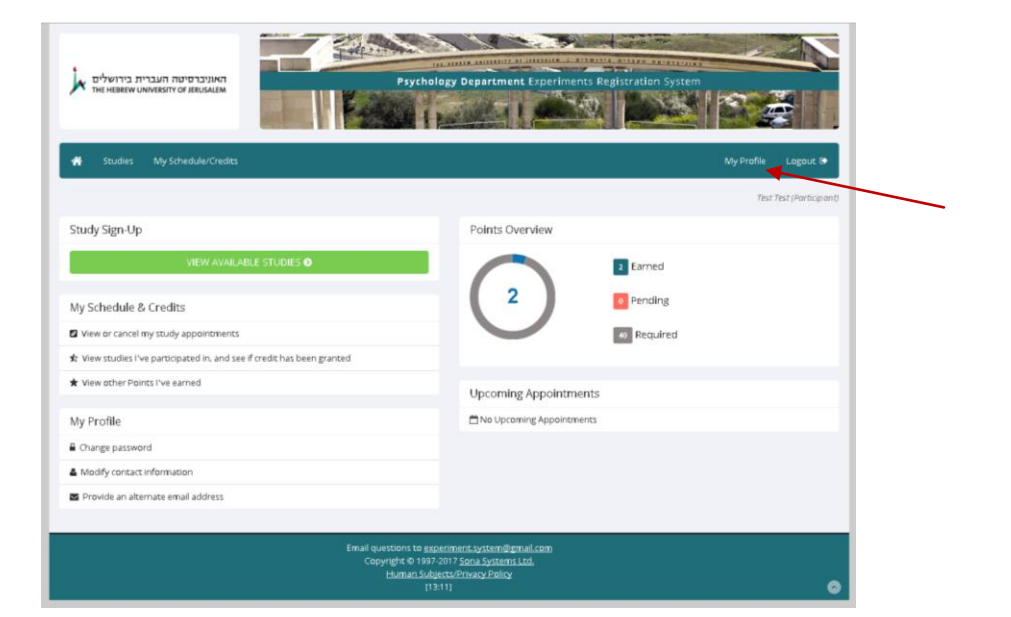

בכל עת ניתן לשנות כתובת אימייל נוסף, מספר טלפון, סיסמה וקורסים.

|                                                                                                    |                                                                                                    |                         |                           | Test | Test (Pr |
|----------------------------------------------------------------------------------------------------|----------------------------------------------------------------------------------------------------|-------------------------|---------------------------|------|----------|
| My Profile                                                                                                    |                                                                                                    | Points                  |                           |      |          |
|                                                                                                    | You may use this page to change your password and<br>update other information about yourself. All fields are<br>required unless marked otherwise. | Points Earned: 2 Points | Required: 40              |      |          |
| Name                                                                                                    | Test                                                                                                    | Course(s)               | Unaffiliated<br>การกำราชช |      |          |
| User ID                                                                                                    | test @mail.huji.ac.il                                                                                                    | Prescreen Status        | Change Courses            |      |          |
| Alternate Email<br>Address<br>Optional. If provided,<br>all emails sent to you<br>from the system will<br>be sent to this<br>address. |                                                                                                    | Delete Account          | Request Account Dele      | tion |          |
|                                                                                                    | (please enter twice for verification purposes)                                                                                                    |                         |                           |      |          |
| Change Password                                                                                                    | Enter your current password, then your new password twice, to change your password. Otherwise, leave blank.                                       |                         |                           |      |          |
|                                                                                                    | Current Password                                                                                                    |                         |                           |      |          |
|                                                                                                    | New Password                                                                                                    |                         |                           |      |          |
|                                                                                                    | New Password (confirm)                                                                                                    |                         |                           |      |          |
| Phone Number                                                                                                    | 99999999999                                                                                                    |                         |                           |      |          |
|                                                                                                    |                                                                                                    |                         |                           |      |          |

שימו לב, הקורסים במערכת מיועדים לצבירת נקודות קרדיט, למי שצריך.

אם אתם לא מחויבים לקרדיט, אנא בחרו בקורס "השתתפות בניסויים" כדי לראות ולהירשם לניסויים עבור תשלום.

אם אתם מחויבים לצבור קרדיט, אנא בחרו בקורס המתאים (כלומר, על תלמידי פסיכולוגיה להירשם לקורס ״פסיכולוגיה״ במערכת). בנוסף, בחרו בקורס "השתתפות בניסויים" – זה יאפשר לכם לראות ולהירשם לניסויים מחוץ לחוג שלכם. בעת הרשמה לניסוי שימו לב לסוג קרדיט שהניסוי נותן כדי לעמוד בדרישות של החוג שלכם.

קרדיט ה-Required מסמן את סך כל נקודות הקרדיט שהקורסים שלכם דורשים. שימו לב לדרישות מיוחדות של החוגים שלכם.